## 1. Obsługa paczkomatu - InPost

Na formularzu odbiorcy końcowego doszło pole **Paczkomat**, przechowujące informacje o symbolu paczkomatu InPost.

| 픻 Zamówienie od klienta - dodatkowe inf | ormacje                |                     |                        | X                   |
|-----------------------------------------|------------------------|---------------------|------------------------|---------------------|
|                                         |                        |                     |                        |                     |
| Waluta 😂 PLN 🖂 Kurs                     | 0,000000               |                     |                        |                     |
| Tabela kursów 📳                         |                        |                     | Przekształć w dokument | wz 🗸                |
|                                         |                        |                     | Rejestr WZ/1 Wydania   | na zewna 🗸          |
| Poziom cen                              | Handl                  | 0.000               | ; <u></u> ,,           |                     |
| Poziom podstawowy                       | Odbiorca końc          | owy                 | <b>—</b> ×             | <b>=</b> % ^        |
| Rodzaj ceny                             | Sumbal I               |                     |                        | 0,00                |
| Cena netto                              | Symbol                 | <b>K</b> 00012      |                        | 0,00                |
| Zestaw rabatów                          | Skrót                  | AUERMAN NADIA 000   | 12 🌒 📢                 | <u>þ,00</u>         |
| Rabat kontrahenta lub grupy             | Cirrent C              | Augura an Mardia    |                        |                     |
| Sposób odbioru                          | Firma                  | Auerman Nadia       |                        |                     |
| KURIER 24                               | Nazwa                  | AUERMAN NADIA 00012 | 2                      | ×                   |
| Miejsce przeznaczenia                   | Adres                  | Jesionowa           |                        | ,                   |
|                                         | Miasto                 | RADOM               |                        |                     |
|                                         | Kod pocztowy           | 26-600              |                        | 1                   |
|                                         | E-mail                 | nam@op.pl           |                        |                     |
|                                         | Telefon                | 3600980             |                        | 1                   |
| Trasa Brak                              | Paczkomat              | RAD27               |                        |                     |
|                                         | ×                      |                     | ✓ OK 8 Wróć            |                     |
|                                         |                        |                     |                        |                     |
| Od                                      | biorca <u>k</u> ońcowy |                     | C                      | <b>₩</b> <u>0</u> K |

Podczas generowania LW z dokumentu F lub WZ, dla nowo tworzonego LW dodana została opcja:

- czy zaznaczone dokumenty do jednego LW
- czy jeden dokument jedno LW.

| 🥪 Dodawanie pozycji do listu przewozowego LW 🛛 💌                                                                                              |                                                          |  |  |  |  |  |  |
|----------------------------------------------------------------------------------------------------|----------------------------------------------------------|--|--|--|--|--|--|
| Dokument                                                                                                    | Odbiorca końcowy                                         |  |  |  |  |  |  |
| Dodaj pozycje do Oistniej                                                                                                    | ącego dokumentu<br>go dokumentu                          |  |  |  |  |  |  |
| 🖲 zaznaczone do jednego LW                                                                                                    | / Ojeden dokument do jednego LW                          |  |  |  |  |  |  |
| Rejestr < <u>&lt; nie wybrano</u><br>Przewoźnik: Kontrahent                                                                                   | Rejestr <nie wybrano="">    Przewoźnik: Kontrahent</nie> |  |  |  |  |  |  |
| Kontrahent<br>Numer Contrahent<br>Numer Kontrahent<br>NIP PL 7962395376<br>Skrót HUMANSOFT SPÓŁKA Z OGRANICZONĄ ODPO<br>Miejsce przeznaczenia |                                                          |  |  |  |  |  |  |
|                                                                                                    | ✓ <u>O</u> K ØK Ø Wróć                                   |  |  |  |  |  |  |

Na zakładce Odbiorca końcowy jest uzupełniony paczkomat, z danych wpisanych na ZO.

| Dodawanie pozy      | rcji do listu przewozowego LW 🧮 |  |  |  |  |
|---------------------|---------------------------------|--|--|--|--|
| Dokun               | nent Odbiorca końcowy           |  |  |  |  |
| Symbol              | <b>K</b> 00012 😪                |  |  |  |  |
| Skrót               | AUERMAN NADIA 00012             |  |  |  |  |
| Firma Auerman Nadia |                                 |  |  |  |  |
| Nazwa               | AUERMAN NADIA 00012             |  |  |  |  |
| Adres               | Jesionowa                       |  |  |  |  |
| Miasto              | RADOM                           |  |  |  |  |
| Kod pocztowy        | 26-600                          |  |  |  |  |
| E-mail              | nam@op.pl                       |  |  |  |  |
| Telefon             | 3600980                         |  |  |  |  |
| Paczkomat           | RAD27M                          |  |  |  |  |
|                     | Vróć                            |  |  |  |  |

W kartotece artykułu typu paczka zostały dodane opcje konfiguracji domyślnej paczki InPost.

| 👄 Artykuł                                                                                              |                            |         |                                |  |        |         |                 | ×        |      |                  |        |  |
|----------------------------------------------------------------------------------------------------|----------------------------|---------|--------------------------------|--|--------|---------|-----------------|----------|------|------------------|--------|--|
|                                                                                                    |                            |         |                                |  | PAC Pa | czka ku | urier           |          |      |                  |        |  |
| Oznaczenia Opł.cukr.                                                                                   |                            |         | Opł.alk.                       |  |        |         |                 |          |      |                  |        |  |
| Dane podstawowe Dane dodate                                                                            |                            | owe Jeo | iostki miary, palety i kartony |  | Grupy  | Ceny    | Zapasy          | Magazyny | Inne | Kontrola jakości | Paczka |  |
| DPD                                                                                                    |                            |         |                                |  | InPost |         |                 |          |      |                  |        |  |
|                                                                                                    | Paczkomaty A:8x38x64 cm    |         |                                |  |        |         |                 |          |      |                  |        |  |
| Kurier     B : 19 x 38 x 64 cm       Sposób nadania     Nadam przesyłkę w paczkomac                    |                            |         |                                |  |        |         |                 |          |      |                  |        |  |
|                                                                                                    | Rodzaj przesytki Paczkomat |         |                                |  |        |         |                 |          |      |                  |        |  |
|                                                                                                    |                            |         |                                |  |        |         |                 |          |      |                  |        |  |
|                                                                                                    |                            |         |                                |  |        |         |                 |          |      |                  |        |  |
|                                                                                                    |                            |         |                                |  |        |         |                 |          |      |                  |        |  |
|                                                                                                    |                            |         |                                |  |        |         |                 |          |      |                  |        |  |
|                                                                                                    |                            |         |                                |  |        |         |                 |          |      |                  |        |  |
| _                                                                                                    |                            |         |                                |  |        |         |                 |          |      | ~                |        |  |
| Aktywny Symbol u kontrahenta 🛛 🖾 Zdjęcie Zamienniki handi. Przypisz cechy 🔹 Operacje 🖌 🐼 W <u>r</u> óć |                            |         |                                |  |        |         | 🝪 W <u>r</u> óć |          |      |                  |        |  |

Podczas dodawania pozycji w zakładce Paczka na dokumencie LW – podpowiada się domyślna paczka oraz ustawienia zapisane w kartotece tego artykuły.

| Trzewóz towarów          |                                                                                                    |                |                                                                       |                   |  |  |  |  |
|--------------------------|----------------------------------------------------------------------------------------------------|----------------|-----------------------------------------------------------------------|-------------------|--|--|--|--|
| Rejestr<br>LW/KURkuriers | Rok         Numer         Data         Termin wyjazdu           ki         /         21         /         000006         18.08.2021         Godzina wyjazdu | : 🛐            | Przewoźnik: InPost                                                    | ~                 |  |  |  |  |
| Nr refStatu              | E-mail m.sulima@humanso<br>s Otwarty III SMS                                                                                                    | ft.pl          | NIP         PL         7962395376           Skrót         HUMANSOFT S | PÓŁKA Z OGRANICZO |  |  |  |  |
| Wy                       | wóz Paczki                                                                                                    | Pozostałe dane | Odt                                                                   | biorca końcowy    |  |  |  |  |
| Symbol                   | 🕽 LW - paczka                                                                                                    |                |                                                                       |                   |  |  |  |  |
|                          |                                                                                                    | L.p. 1 Opi     | s                                                                     |                   |  |  |  |  |
|                          |                                                                                                    |                | -                                                                     | ^                 |  |  |  |  |
|                          |                                                                                                    |                |                                                                       | ~                 |  |  |  |  |
|                          | Paczka                                                                                                    | Pozy           | Pozycja LW - wywóz                                                    |                   |  |  |  |  |
|                          | Nazwa                                                                                                    |                | Nr ewidencyjny Symbol                                                 | Nazwa IIo 🔨       |  |  |  |  |
|                          | Symbol 📴 PAC                                                                                                    |                |                                                                       |                   |  |  |  |  |
|                          | Numer paczki                                                                                                    |                |                                                                       |                   |  |  |  |  |
|                          | Rodzaj przesyłki Paczkomat                                                                                                    |                |                                                                       | D d B a o o o     |  |  |  |  |
| VVysiij p                | Rozmiar ⊠ Gabaryt A 📋 Gabaryt B 📋 Gabaryt C                                                                                                    |                | w w w 188 cm 00                                                       |                   |  |  |  |  |
|                          | Sposob nadania Nadam przesyłkę w pac 🗹 📋 RA                                                                                                    | D07M           |                                                                       | ✓ OK S Wróć       |  |  |  |  |
|                          | Do paczkomatu 🧧                                                                                                    |                |                                                                       |                   |  |  |  |  |

Domyślna paczka InPost zostanie wskazana na nowo generowanym LW z wyżej wspomnianej opcji, jedna faktura – jedno LW.

## 2. Wysyłka zbiorcza LW

Na liście dokumentów listów przewozowych LW dodano nową opcję pod F12 – **"Zbiorcze wysłanie paczek InPost**". Opcja działa dla zaznaczonych dokumentów LW.

| 😅 List przewozowy (LW) |                             |         |                    |                      |            |                              |  |  |
|------------------------|-----------------------------|---------|--------------------|----------------------|------------|------------------------------|--|--|
|                        | Dokument                    | Status  | Data dokumentu     | Data wyjazdu         | Przewoźnik | Kontrahent                   |  |  |
|                        | ] LW/1 /21/000002           | Otwarty | 09.06.2021         | 09.06.2021           | Kontrahent | NOWY BEZ CUKRU               |  |  |
|                        | LW/KUR/21/000003            | Otwarty | 09.06.2021         | 09.06.2021           | DPD Polska | HUMANSOFT SPÓŁKA Z OGRANICZO |  |  |
|                        | 1 I W//KLIB/21/000004       | Otwarty | 18 08 2021         | 18 08 2021           | InPost     | HUMANSOFT SPÓŁKA Z OGBANICZO |  |  |
|                        | LW/KUR/21/000005            | Otwarty | 18.08.2021         |                      | InPost     | HUMANSOFT SPÓŁKA Z OGRANICZ  |  |  |
|                        | LW/KUR/21/000006            | Otwarty | 18.08.2021         |                      | InPost     | HUMANSOFT SPÓŁKA Z OGRANICZ( |  |  |
| Ŧ                      |                             |         |                    |                      |            |                              |  |  |
| _                      |                             |         |                    |                      |            |                              |  |  |
| -                      |                             |         |                    |                      |            |                              |  |  |
| -                      |                             |         |                    |                      |            |                              |  |  |
| -                      |                             |         |                    |                      |            |                              |  |  |
| -                      |                             |         |                    |                      |            |                              |  |  |
| H                      |                             |         | <u>Z</u> ałączniki |                      |            |                              |  |  |
|                        |                             |         | Zbiorczy pr        | otokół odbioru DPD   |            |                              |  |  |
| <                      |                             |         | Zbiorcze w         | ysłanie paczek InPos | st         | *                            |  |  |
|                        | 😌 🕘 🥌 🛷 🎆 🖉 🖼 🕺 🥃 🚺 📑 🛞 🙆 🕗 |         |                    |                      |            |                              |  |  |